## INNEHÅLLSFÖRTECKNING

| Innehål | lsförteckning   | 1 |
|---------|-----------------|---|
| Introdu | ktion           | 2 |
| 1.      | Mina Sidor      | 2 |
| 2.      | Microsoft Teams | 3 |
| 3.      | Slack           | 6 |

### INTRODUKTION

När du sätter varningsnivåer för en svarsgrupp i Cellip's Mina sidor kan du ställa in så att du får varningar postade till Microsoft Teams eller Slack när en svarsgrupp nått den angivna varningsgränsen. På så sätt vet du och dina kollegor i kanalen när det är dags för fler agenter att logga in för att kunna hantera samtalen.

Nu får du och dina kollegor också vet när en inringande har lämnat kö utan att lämna någon information, på så sätt kan du och dina kollegor hålla eran service nivå och ta kontakt med kunder som lämnar men också snabbar förstå ringmönster till era svarsgrupper.

## 1. MINA SIDOR

Logga in på <u>Mina sidor</u> som din organisations administratör. Välj vilken av dina svarsgrupper du vill ska skicka varningsnotiser genom att klicka på svarsgruppen på första sidan av Mina sidor eller via menyvalet **Telefonkö/ Svarsgrupper**.

Klicka på Mer inställningar och skrolla ner till rubriken Övervakning av svarsgrupp.

# Övervakning av svarsgrupp

|                                             | Hantera användarprofiler till Cellip 365 Monitor tjänsten                                                   |             |  |  |  |
|---------------------------------------------|----------------------------------------------------------------------------------------------------|-------------|--|--|--|
|                                             | Här ställer du in när kömonitorn ska varna (endast applicerbart om du har kö aktiverad).                    |             |  |  |  |
|                                             | Det finns två nivåer: en varningsnivå och en kritisk nivå.                                                  |             |  |  |  |
|                                             | Om varningsnivån uppnås så markeras det gult. Om det kritiska värdet uppnås så markeras det rött i monitorr |             |  |  |  |
|                                             | Om du inte vill använda ett värde så du sätta det till 0.                                                   |             |  |  |  |
|                                             | Varningsnivå - antal i kö:                                                                                  | 1           |  |  |  |
|                                             | Kritisk nivå - antal i kö:                                                                                  | 2           |  |  |  |
|                                             | Varningsnivå - aktuell genomsnittlig kötid (sekunder):                                                      | 3           |  |  |  |
|                                             | Kritisk nivå - aktuell genomsnittlig kötid (sekunder):                                                      | 4           |  |  |  |
| Få varningar i din Teams eller Slack kanal. |                                                                                                    |             |  |  |  |
|                                             | Teams Kopplingsadress:                                                                                      | avaktiverad |  |  |  |
|                                             | Slack Webhook:                                                                                              | avaktiverad |  |  |  |
|                                             | Spara kömonitor inställningar                                                                               |             |  |  |  |
|                                             |                                                                                                    |             |  |  |  |

Fyll i vilka varningsnivåer som ska gälla för respektive svarsgrupp.

Du som använder Microsoft Teams ska sedan fylla i en speciell kopplingsadress i fältet Teams Kopplingsadress, se punkt **2**. Microsoft Teams längre ner i detta dokument för mer information om hur du skapar den adressen.

Du som använder Slack ska fylla i en speciell Webhook-adress i fältet Slack Webhook, se punkt **3**. Slack längre ner i detta dokument för mer information om hur du skapar den adressen.

Glöm inte att klicka på Spara-knappen.

### 2. MICROSOFT TEAMS

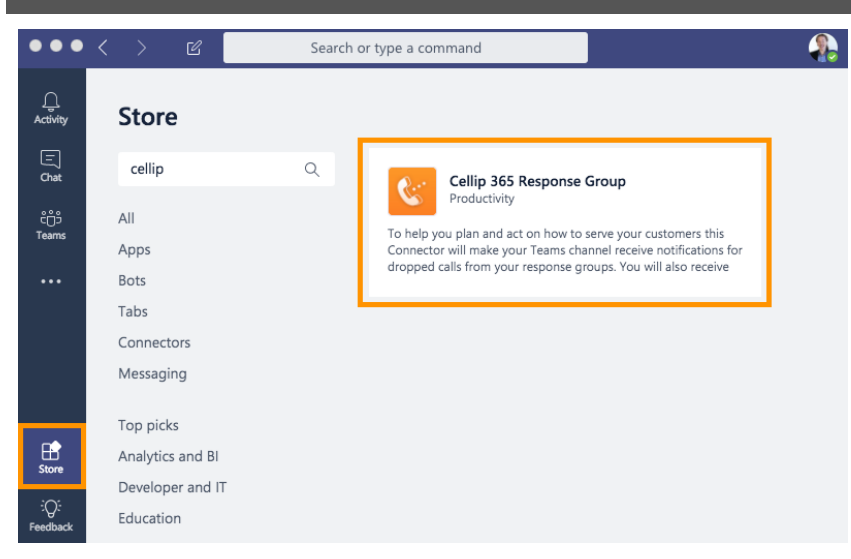

Öppna och logga in i din organisations Microsoft Teams-miljö. Klicka på Butik knappen och leta rätt på Cellip 365 Response Du kan enkelt söka efter den i sök fältet, skriv bara in Cellip och klicka sedan på applikationen.

| Cellip 365 Response Group<br>To help you plan and act on how to serve your cu<br>Connector will make your Teams channel receive                                        | xustomers this notifications for |
|----------------------------------------------------------------------------------------------------|----------------------------------|
| Lägg till i ett team Support ~                                                                                                    | Ja 🚺                             |
| 싫다 Få meddelanden direkt i en kanal                                                                                                    |                                  |
| Om<br><ul> <li>Visa mer</li> </ul> Sekretess och behörigheter <ul> <li>Genom att använda Cellip 365 Response Group godkänner du dess se användningsvillkor:</li> </ul> | kretesspolicy och                |
|                                                                                                    | Installera                       |

Välj vilket Team som ska få notiser och klicka på Installera.

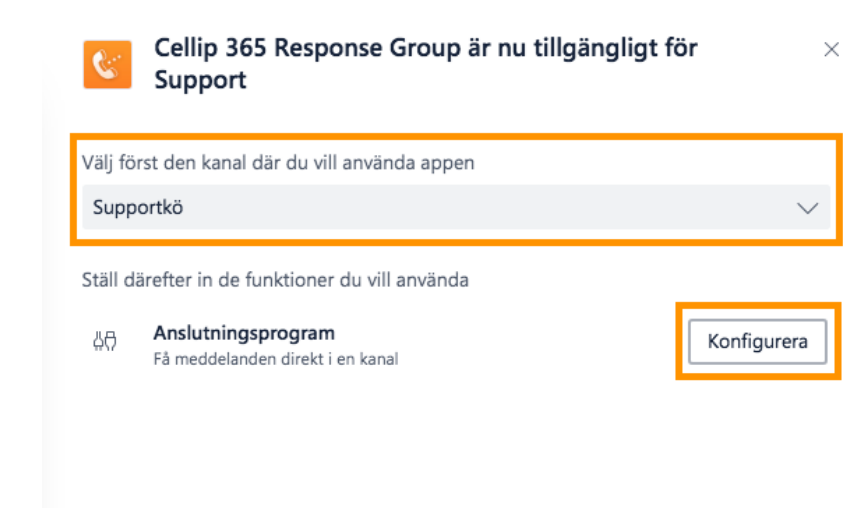

Välj vilken kanal i det Team du valt som ska få notiserna, vill du skapa en ny kanal gör du det först innan du går till butiken.

| Kopplingar för kanalen "Supportkö" i teamet "Support"                                                            |             |                                                                                                    |                                           |  |
|----------------------------------------------------------------------------------------------------|-------------|----------------------------------------------------------------------------------------------------|-------------------------------------------|--|
| Håll din grupp uppdatera                                                                                         | ad om inneh | åll och uppdateringar från andra tjänster.                                                                                                    |                                           |  |
| Sök 🔎                                                                                                    | Alla        | Sc                                                                                                    | ortera efter Popularitet 🗸                |  |
| HANTERA                                                                                                    | 111         | Bugsnag                                                                                                    | Konfigurera                               |  |
| Konfigurerat                                                                                                    |             | Spara lei i webb- och mobilprogram.                                                                                                    |                                           |  |
| Mina Konton                                                                                                    |             | <b>Buildkite</b><br>Hantera verktyg och kör tester på den egna infrastrukturer                                                                                                    | Konfigurera                               |  |
| KATEGORI                                                                                                    | ~           |                                                                                                    |                                           |  |
| Alla                                                                                                    | CATS        | CAIS Applicant Tracking System<br>Arbeta effektivare och rekrytera snabbare med                                                                                                    | Konfigurera                               |  |
| Analys                                                                                                    |             | uppföljningssystemet och rekryteringsprogramvaran CATS                                                                                                    |                                           |  |
|                                                                                                    |             |                                                                                                    |                                           |  |
| CRM                                                                                                    | C:          | Cellip 365 Response Group                                                                                                    | Konfigurera                               |  |
| CRM<br>Kundsupport                                                                                               | 6           | Cellip 365 Response Group<br>Get notifications when respons                                                                                                    | Konfigurera                               |  |
| CRM<br>Kundsupport<br>Utvecklarverktyg                                                                           |             | Cellip 365 Response Group<br>Get notifications when respons<br>Chatra                                                                                                    | Konfigurera<br>Konfigurera                |  |
| CRM<br>Kundsupport<br>Utvecklarverktyg<br>HR                                                                     |             | Cellip 365 Response Group<br>Get notifications when respons<br>Chatra<br>Chatta med kunder i realtid.                                                                                                    | Konfigurera<br>Konfigurera                |  |
| CRM<br>Kundsupport<br>Utvecklarverktyg<br>HR<br>Marknadsföring                                                   |             | Cellip 365 Response Group<br>Get notifications when respons<br>Chatra<br>Chatta med kunder i realtid.<br>CheckMarket                                                                                                    | Konfigurera<br>Konfigurera<br>Konfigurera |  |
| CRM<br>Kundsupport<br>Utvecklarverktyg<br>HR<br>Marknadsföring<br>Nyheter Och Socialt                            |             | Cellip 365 Response Group<br>Get notifications when respons<br>Chatra<br>Chatta med kunder i realtid.<br>CheckMarket<br>Genomföra kundundersökningar.                                                                        | Konfigurera<br>Konfigurera<br>Konfigurera |  |
| CRM<br>Kundsupport<br>Utvecklarverktyg<br>HR<br>Marknadsföring<br>Nyheter Och Socialt<br>Projektledning          |             | Cellip 365 Response Group<br>Get notifications when respons<br>Chatra<br>Chatta med kunder i realtid.<br>CheckMarket<br>Genomföra kundundersökningar.<br>CircleCI                                                            | Konfigurera<br>Konfigurera<br>Konfigurera |  |
| CRM<br>Kundsupport<br>Utvecklarverktyg<br>HR<br>Marknadsföring<br>Nyheter Och Socialt<br>Projektledning<br>Andra |             | Cellip 365 Response Group<br>Get notifications when respons<br>Chatra<br>Chatta med kunder i realtid.<br>CheckMarket<br>Genomföra kundundersökningar.<br>CircleCl<br>Skapa, testa och distribuera programvara kontinuerligt. | Konfigurera<br>Konfigurera<br>Konfigurera |  |

Välj kopplingen som heter Cellip 365 Response Group.

cellip

Thank you for showing interest for Cellip's "Response Groups". You'll need to be customer at Cellip and have Response groups to use this connection. Please find more information at Cellip.com. To continue installation please hit the Connect to Office 365 button.

### Klicka på Connect to Office 365 knappen för att komma vidare i installationen.

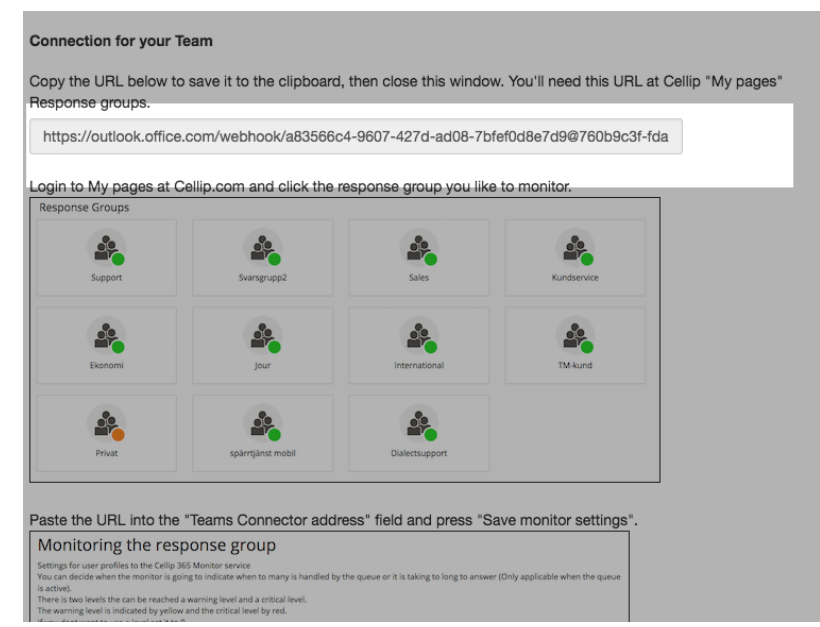

Kopiera den länk som din kanal får för att sedan lägga in den på Cellip's Mina sidor enligt instruktioner tidigare i denna manual, se punkt 1. Mina Sidor

Stäng fönstret och klicka på Klar.

Ett exempel på hur det kan se ut i din kanal när det fungerar:

| Cellip Sv<br>Kritisk | rsgrupp     |  |
|----------------------|-------------|--|
| Svarsgrupp           | SVG Support |  |
| Antal i kö           | 15          |  |
| Angenter inloggad    | 2           |  |
| Logga in i Svarsg    | ирр         |  |

På samma sätt får du notis på ett tappat samtal.

| Cellip Svarsgru<br>Tappat samtal | IPP        |  |
|----------------------------------|------------|--|
| Svarsgrupp                       | Support    |  |
| Nummer som lämmnat               | 086150420  |  |
| Väntat                           | 8 sekunder |  |

### 3. SLACK

Öppna och logga in i din organisations Slack-miljö, gå till inställningar genom att klicka på kugghjulet. Klicka sedan på Add an app.

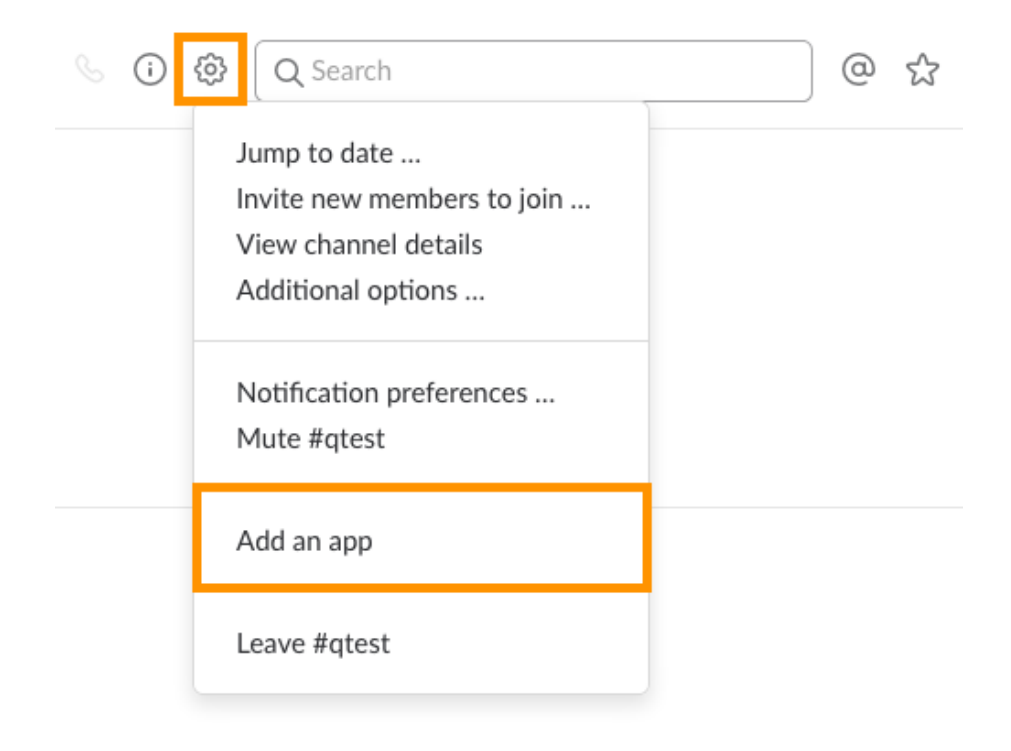

Sök efter "webhook" och välj appen Incoming WebHooks genom att klicka på den.

| Q webhook                                                                                              |                                                                                                    |
|----------------------------------------------------------------------------------------------------|----------------------------------------------------------------------------------------------------|
| Send data into Slack in re                                                                             | eal-time.                                                                                                    |
| Post to Channel<br>Start by choosing a channel where<br>your Incoming Webhook will post<br>messages to | [#qtest 		▼]                                                                                                    |
| nicssages to.                                                                                          | Add Incoming WebHooks integration By creating an incoming webhook, you agree to the Slack API Terms of Service. |
| Q See all results for "we                                                                              | bhook"                                                                                                    |

Välj vilken kanal du vill att varningarna ska skickas till eller skapa en ny kanal för enbart svarsgruppens notiser.

Ge din WebHook ett namn och spara dina inställningar. Har du flera svarsgrupper kan det vara bra att använda samma namn som svarsgruppen har på Cellip's Mina sidor.

Kopiera den länk som din kanal får för att sedan lägga in den på Cellip's Mina sidor enligt instruktioner tidigare i denna manual, se punkt 1. Mina Sidor

| Setup instructions            |                                                                                         | close |
|-------------------------------|-----------------------------------------------------------------------------------------|-------|
| We'll guide you through the s | teps necessary to configure an Incoming Webhook so you can start sending data to Slack. |       |
|                               |                                                                                         |       |
|                               |                                                                                         |       |
| Webbook LIPI                  | https://hooks.slack.com/services/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           |       |

Ett exempel på hur det kan se ut i din kanal när det fungerar:

| Support APP 11:38 AM |                                                    |  |
|----------------------|----------------------------------------------------|--|
| Varning              |                                                    |  |
| Antal i kö           | Angenter inloggade                                 |  |
| 2                    | 4                                                  |  |
|                      | Support APP 11:38 AM<br>Varning<br>Antal i kö<br>2 |  |

Med ett exempel på hur ett tappat samtal ser ut i din kanal.

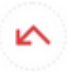

Svarsgruppen Test APP 8:54 AM

Tappat samtal Nummer som lämmnatVäntat07372724155 sekun

5 sekunder